## [TUTO] Graver les Démos XBOX 360

(by Saiyajin)

Je vais vous présenter la méthode pour graver des démos XBOX 360 sur un CD/DVD Pas besoin d'une console modifiée, votre 360 d'origne vous permettra de lire ces démos sans aucun souçi.

Le logiciel de gravure utilisé ici est <u>BurnAware Free Edition</u> (gratuit), mais la méthode fonctionne avec d'autres logiciels tel que Nero.

1 ) Obtenir des démos XBOX 360 sans le XBOX Live

Tout d'abord, vous devez vous procurez la/les démos que vous désirez sur mon site

Téléchargez toutes les parties de cette démo, qui se trouve sous forme de fichiers .rar (La démo est divisée en plusieurs parties, c'est une question de pratique par rapport à l'hébergeur)

Ensuite à l'aide d'un logiciel de décompression tel que <u>Winrar</u> (payant) ou <u>7-zip</u> (gratuit) Faites clic droit sur une seule des parties (n'importe laquelle) puis extraire ici, ou choisissez un répertoire de destination autre.

(Il n'est pas nécessaire d'extraire toute les parties, tout se fera automatiquement à partir de la 1<sup>ère</sup>, mais elles doivent toutes se trouver dans le même dossier)

Vous obtenez donc un dossier « Content ».

2) Structure de la démo à graver

Vérifiez que la démo obtenue est structurée en plusieurs dossiers de la façon suivante :

--> Content --> 00000000000000 --> 45418818 (différent pour chaques démos) --> 00080000 --> 9A4EEF37B7F27EFA4C676AF0117C4B577201BABA45 (différent pour chaques démos)

Le dernier fichier étant la démo elle même.

3) Plusieurs démos sur un même DVD

-----

Si vous désirez graver plusieurs démos sur un même DVD, il vous suffit de les dézipper toutes à la racine du même dossier, ce qui donnera :

```
--> Content

--> 00000000000000

--> (1 dossier par démo)

--> 00080000

--> 9A4EEF37B7F27EFA4C676AF0117C4B577201BABA45 (différent pour chaques démos)
```

Vous n'avez ensuite qu'à graver ce dossier de la même façon que pour une seule démo.

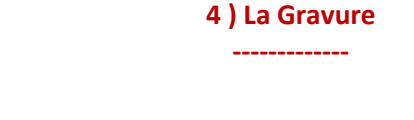

Pour la gravure, vous pouvez utiliser des CD-R/RW et DVD+/-R/RW Ensuite, installer le logiciel BurnAware Free Edition et lancez-le :

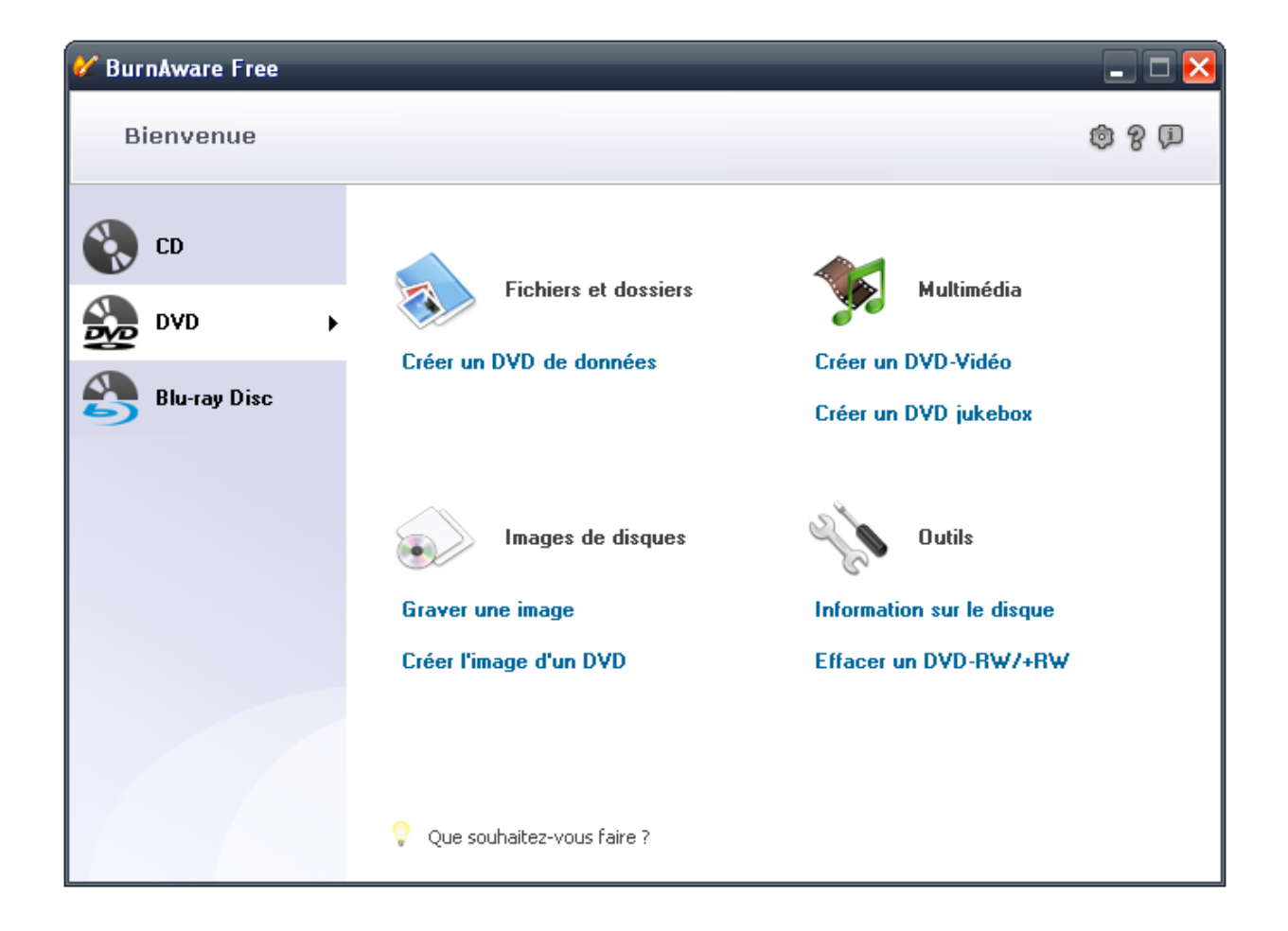

Suivant la taille de votre dossier « Content », choisissez « CD » ou « DVD », puis « Créez un CD/DVD de données »

| 🞸 DVD de données - BurnAware Fr               | ee                                                                                                    |                                            |               | - <b>-</b> ×                          |
|-----------------------------------------------|----------------------------------------------------------------------------------------------------|--------------------------------------------|---------------|---------------------------------------|
| Compilation Graveur Disque Aide               |                                                                                                    |                                            |               |                                       |
| DVD de données                                |                                                                                                    |                                            |               | -                                     |
| Backup_140908                                 | Préférences                                                                                                    | ×                                          | Jp_140908     | ]                                     |
| Nom                                           | Paramètres généraux                                                                                                    |                                            | dification    | Ajout de fichiers                     |
| Pour ajouter des f<br>Vous pouvez également ( | <ul> <li>Éjecter le disque en fin de gravure</li> <li>Défnir la vitesse d'écriture avant la gravure</li> <li>Multisession</li> <li>Charger la dernière session</li> <li>Choisir la session à charger</li> <li>Nom du disque</li> <li>Nom du disque par défaut : Backup_</li> <li>S.</li> <li>Ajouter la date : 140908</li> </ul> |                                            | 'S.           | Nouveau dossier<br>Renomer<br>Retirer |
|                                               |                                                                                                    | OK Annuler                                 |               | 0<br>DVD5 4.7Go                       |
|                                               | Taille est                                                                                                    | imée sur le disque : 2 Mo (Fichiers : 0, [ | Dossiers : 0) | 4 481 Mo libres                       |

Dans l'onglet « Compilation », cliquez sur « Préférences » et cochez la case « Définir la vitesse d 'écriture avant la gravure » puis OK.

(Cette option sera sauvegardée, et vous n'aurez plus besoin de la ré-activer à chaque ouverture du logiciel)

| 🞸 DVD de d    | onnées - BurnAware Free                                         |                                                                            |                                                 | _ 🗆 🔀                                 |
|---------------|-----------------------------------------------------------------|----------------------------------------------------------------------------|-------------------------------------------------|---------------------------------------|
| Compilation G | Graveur Disque Aide                                             |                                                                            |                                                 |                                       |
| DVD de        | e données                                                       |                                                                            |                                                 |                                       |
| Backup_1      | 140908                                                          | ✓ 2 #                                                                      | Nom du disque : Backup_140908                   |                                       |
| Nom           |                                                                 | Taille Type                                                                | Date de modification                            | Ajout de fichiers                     |
|               | Pour ajouter des fichiers à<br>/ous pouvez également glisser de | cette liste, utilisez le bouton "A<br>2s fichiers vers la liste à partir d | jout de fichiers".<br>le l'explorateur Windows. | Nouveau dossier<br>Renomer<br>Retirer |
|               |                                                                 | Taille estimée sur le di                                                   | sque - 2 Ma (Firbiers - 0, Dasciers - 0)        | DVD5 4.7Go                            |

Allez ensuite sur « Ajout de fichiers, puis recherchez l'emplacement de votre dossier « Content ».

| VDVD de données - BurnAware Free       |                          |                                   | _ 🗆 🗙                                         |
|----------------------------------------|--------------------------|-----------------------------------|-----------------------------------------------|
| Compilation Graveur Disque Aide        |                          |                                   |                                               |
| DVD d 🕻 Ajout de fichiers et de dossie | ers                      |                                   | <b>E</b>                                      |
| Démos 360                              | 💌 🖻                      | Voir : Icônes 💽                   |                                               |
| Seckup_         Nom         Content    |                          |                                   | Ajoter<br>OK<br>u dossier<br>homer<br>ketirer |
| F:\Démos 360\                          |                          |                                   | DVD5 4.7Go 💌                                  |
|                                        | Taille estimée sur le di | sque : 2 Mo (Fichiers : 0, Dossie | ers : 0) 4 481 Mo libres                      |

Cliquez une seule fois sur celui-ci, faites « Ajouter », puis « OK »

| 🞸 DVD de données - BurnAware Free |                                  |                                        |                   |
|-----------------------------------|----------------------------------|----------------------------------------|-------------------|
| Compilation Graveur Disque Aide   |                                  |                                        |                   |
| DVD de données                    |                                  |                                        | R                 |
| 6 DEMOS 360                       | ✓ 2 #                            | Nom du disque : DEMOS 360              |                   |
| Nom                               | Taille Type                      | Date de modification                   | Ajout de fichiers |
| Content                           | 0 Dossier de fichiers            | 14/09/2008 15:43:22                    |                   |
|                                   |                                  |                                        | Nouveau dossier   |
| v                                 | itesse d'écriture                |                                        | Renomer           |
|                                   |                                  |                                        | Retirer           |
|                                   | Indiquez la vitesse d'écriture : |                                        |                   |
|                                   | Maximum                          | ×                                      |                   |
|                                   | ок                               |                                        |                   |
| L L                               |                                  |                                        |                   |
|                                   |                                  |                                        |                   |
|                                   |                                  |                                        |                   |
|                                   |                                  |                                        | $\bigcirc$        |
|                                   |                                  |                                        |                   |
|                                   |                                  |                                        | DVD5 4.7Go 🛛 🔽    |
|                                   | Taille estimée sur le disqu      | ue : 2 Mo (Fichiers : 0, Dossiers : 2) | 4 481 Mo libres   |

Cliquez ensuite sur le bouton rouge pour lancer la gravure et choisissez la vitesse. Je vous conseille maximum x16 pour les CD et x8 pour les DVD.

Attendez patiemment la fin de la gravure.

5 ) Jouer aux Démos

Une fois vos démos gravées, mettez le disque dans la console, elle affichera alors « Disque media mixte »

Pas de souçi, rendez-vous dans « Bibliothèque de jeux », puis « Démos », et de là, vous pourrez lancer vos démos.